# 🛎 <u>Print</u>

# How to: Download and install MATLAB as a student. Solution:

In addition to being <u>available in ITS Computer Labs</u>, MATLAB is available for use on your personal computer. To access this application you need to create an account with MathWorks using your Northeastern student email address.

### **Details:**

#### To create an account for MATLAB:

- Go to the <u>MathWorks web site</u> and create a MathWorks account using your Northeastern @husky.neu.edu email address.
- After creating a user account, associate the account with Northeastern's Student TAH License: #976449.
- Go to the License Center at http://mathworks.com/licensecenter.
- Click on Add License in the upper right-hand corner.
- Choose Associate by Activation Key and click Continue.
- When prompted to do so, enter the Activation Key: 17347-55995-68747-36436-71347.
- Once the account is created you will be able to download the latest software and installation codes.

 $^{igodol}$ NOTE: Northeastern's agreement with MathWorks expires annually on August 31. A new license code will be necessary.

MathWorks provides general assistance with installation procedures.

#### To download the installer:

- Then go to http://mathworks.com/downloads/web\_downloads/select\_release.
- Click the **download** button for the current release.
- Click the **installer** button to download the installer.

NOTE: When you download MATLAB, you will get all the toolboxes licensed by the university.

#### To install and activate MATLAB:

• Locate the installer you downloaded.

NOTE: The name of the installer file is matlab\_<release>\_win64.exe on a Windows computer or matlab\_<release>\_maci64.zip on a Mac.

- Start the installer:
  - On a **Windows** computer, double-click the installer file you downloaded. The Windows Self-Extractor runs and the installer starts.
  - On a Mac OS X computer, double-click the installer file you downloaded. This will extract the files and create another folder called matlab\_<release>\_maci64 where <release> represents the release number. Inside this folder, double click InstallForMacOSX to start the installer.
- In the MathWorks installer, select Log in with a MathWorks Account and follow the online instructions.
- When prompted, select the license you want to use.
- Select the products you want to download and install.

- After downloading and installing your selections, keep the **Activate MATLAB** checkbox selected and click **Next**.
- When asked to provide your username, verify that the displayed username is correct.
- Continue with the process until the activation is complete.
- When prompted, you may need to log into your MathWorks Account.

For support go to the MathWorks website at <u>http://www.mathworks.com/support/?s\_tid=gn\_supp</u>. Or for Technical Support Monday through

Friday 08:30 - 20:00 ET call 508-647-7000.

## Keywords:

MATLAB download activate home use mobile off campus

#### **Applies To:**

Software Applications

## **Solution Properties**

Solution ID:

041424112081362

Last Modified Date:

09/19/2014 10:28:56 AM

Taxonomy Path:

Around the University//Software Applications//Statistical & Computational

Author:

neuadmin

RightAnswers Portal - Version 7.1.0 RightAnswers Inc. 1999-2012